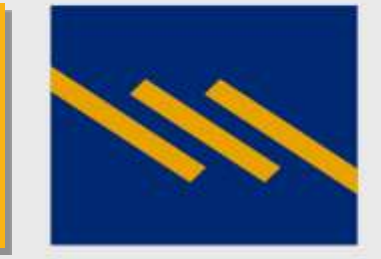

### Ηλεκτρονική Πλατφόρμα e-leasing

mylease.piraeusleasing.gr

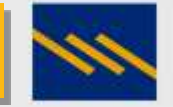

# Περιεχόμενα

- 1. Διαδικασία εισαγωγής στην πλατφόρμα
- 2. Εισαγωγή στην πλατφόρμα
- 3. Εγγραφή στην πλατφόρμα
- 4. Είσοδος στην πλατφόρμα
- 5. Ταυτοποίηση χρήστη
- 6. Σελίδες της Πλατφόρμας
- 7. Κεντρική σελίδα
- <u>8. Εργασίες</u>
- 9.Εργασίες / Νέο Leasing

10. Εργασίες / Αντίγραφο κίνησης λογαριασμού
11. Εργασίες / Πίνακας Μισθωμάτων
12. Εργασίες / Μη αυτοματοποιημένες
13. Εργασίες / Επικοινωνήστε μαζί μου
14.Ανακοινώσεις
15. Έγγραφα
16. Ε-Gov KYC
17.Στοιχεία επικοινωνίας με την Πειραιώς Leasing

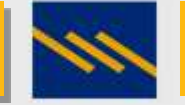

# Διαδικασία εισαγωγής στην πλατφόρμα

Για την εισαγωγή στην πλατφόρμα e-Leasing ο πελάτης θα χρειαστεί να κάνει αίτηση στην Πειραιώς Leasing.

Tην αίτηση μπορεί να την προμηθευτεί από το site της εταιρίας <u>http://www.piraeusleasing.gr/yphresies-leasing/mylease</u>.

Υπάρχει η αίτηση για Φυσικό Πρόσωπο και η αίτηση για Νομικό Πρόσωπο.

Στην περίπτωση του Νομικού Προσώπου ο εκπρόσωπος της εταιρίας εξουσιοδοτεί τους χρήστες που θα έχουν πρόσβαση στην πλατφόρμα και θα βλέπουν την επιχειρηματική του εικόνα.

Η αίτηση μπορεί να υπογραφεί με έναν από τους παρακάτω τρόπους:

- 1. Με Εγκεκριμένη Ψηφιακή Υπογραφή και να μας επιστραφεί ηλεκτρονικά στη διεύθυνση ηλεκτρονικού ταχυδρομείου <u>helpdesk@piraeusleasing.gr</u>.
- Μέσω της εφαρμογής gov.gr (<u>https://www.gov.gr/ipiresies/polites-kai-kathemerinoteta/psephiaka-eggrapha-gov-gr/psephiake-bebaiose-eggraphou</u>) και να μας επιστραφεί ηλεκτρονικά στη διεύθυνση ηλεκτρονικού ταχυδρομείου <u>helpdesk@piraeusleasing.gr</u>.
- Μπορεί να υπογραφεί σε ΚΕΠ με βεβαίωση γνησίου υπογραφής και να σταλεί το πρωτότυπο στην ταχυδρομική διεύθυνση της εταιρίας, η οποία εδρεύει στην οδό Βασιλίσσης Σοφίας 1, 151 24 Μαρούσι, Αττικής.

Μόλις λάβουμε την αίτηση σας θα σας ενημερώσουμε άμεσα μέσω email για την πορεία της έτσι ώστε να μπορέσετε να προχωρήσετε στην δημιουργία του χρήστη.

Κατά την εγγραφή σας ως Φυσικό Πρόσωπο ή ως Νομικό Πρόσωπο θα χρειαστεί να δηλώσετε το όνομα χρήστη που επιθυμείτε αλλά να χρησιμοποιήσετε το ΑΦΜ, το Κινητό Τηλέφωνο και την διεύθυνση email που έχετε δηλώσει στην αίτηση σας.

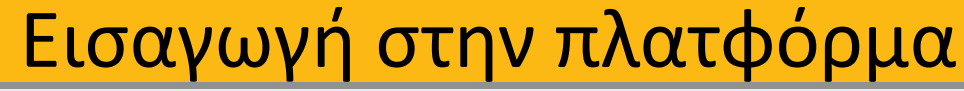

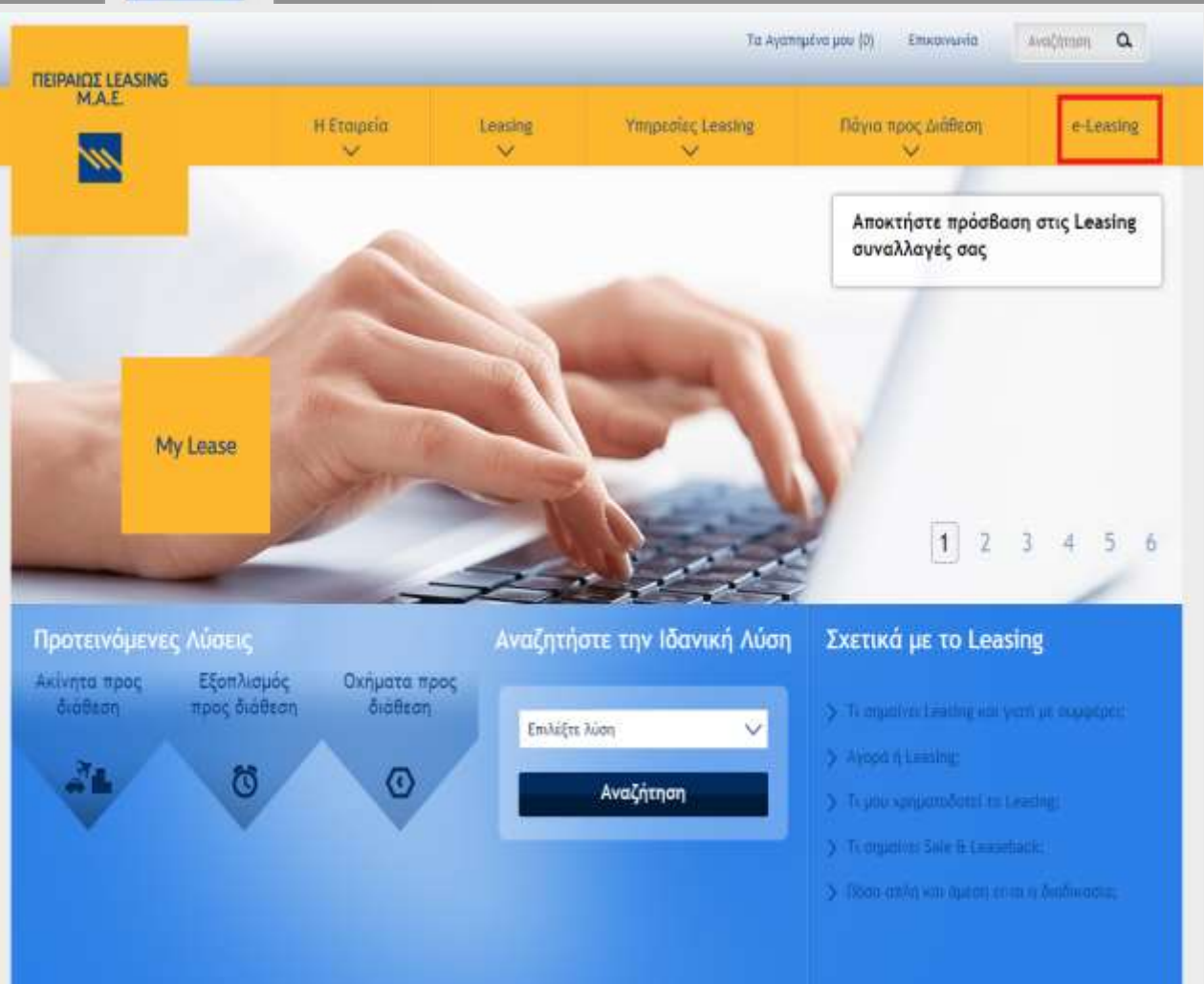

Η εισαγωγή στην πλατφόρμα e-Leasing γίνεται από την σελίδα της Πειραιώς Leasing : <u>www.piraeusleasing.gr</u>

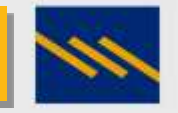

# Εγγραφή στην πλατφόρμα

| Φυσικό Πρόσωπο                   | Наулка Праашта                     |
|----------------------------------|------------------------------------|
| 8                                | 6                                  |
| ENALUETE LAS                     | Tradeterre Lag                     |
| devidge in Anwighting of My Land | dare Aprile Anonymetric May Lonine |

| Εγγραφή στο My Lease  |                     |
|-----------------------|---------------------|
| Streate <sup>1</sup>  | Empt*               |
|                       |                     |
| First Norm *          | L, sur Matha *      |
| Parameter 1           | Interaction         |
|                       | and the contract of |
| VAT Number*           | Musie Prove*        |
|                       |                     |
| A METHODOLEA DROMANIA |                     |
| and Mr. According     |                     |

Στην αρχική σελίδα της ηλεκτρονικής πλατφόρμας e-Leasing για να δημιουργήσετε νέο χρήστη επιλέγετε «ΕΓΓΡΑΦΕΙΤΕ ΕΔΩ».

Στη συνέχεια για να πραγματοποιήσετε την εγγραφή σας θα χρειαστεί να συμπληρώσετε την φόρμα εγγραφής με τα απαραίτητα πεδία και να πατήσετε το κουμπί «ΕΓΓΡΑΦΗ».

Έπειτα, θα σας σταλεί αυτοματοποιημένο μήνυμα στο email που έχετε δηλώσει για την ολοκλήρωση της εγγραφής έτσι ώστε να συνδεθείτε στην ηλεκτρονική πλατφόρμα e-Leasing.

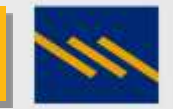

## Είσοδος στην πλατφόρμα

| Mylesse |                                                        |                          |                                                       |  |
|---------|--------------------------------------------------------|--------------------------|-------------------------------------------------------|--|
|         |                                                        |                          |                                                       |  |
|         |                                                        | Καλωσήρθατε στο My Lease |                                                       |  |
|         | Φυσικό Πρόσωπο                                         |                          | Νομικό Πρόσωπο                                        |  |
|         | 8                                                      |                          | 큔                                                     |  |
|         | INLEGETE ELD                                           |                          | TYNASOETTE 520                                        |  |
|         | Δεν έχετε λογαριασμό My Lesse,<br><u>ΕΓΓΡΑΦΕΠΈ ΕΙΔ</u> |                          | dev žgem kopopasyć My Leuse;<br><u>EM PADEINE EAD</u> |  |
|         |                                                        | e                        |                                                       |  |
|         |                                                        |                          |                                                       |  |

Η σύνδεση στην ηλεκτρονική πλατφόρμα e-Leasing μπορεί να γίνει είτε ως Φυσικό πρόσωπο είτε ως Νομικό πρόσωπο.

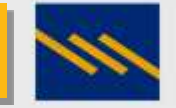

### Ταυτοποίηση χρήστη

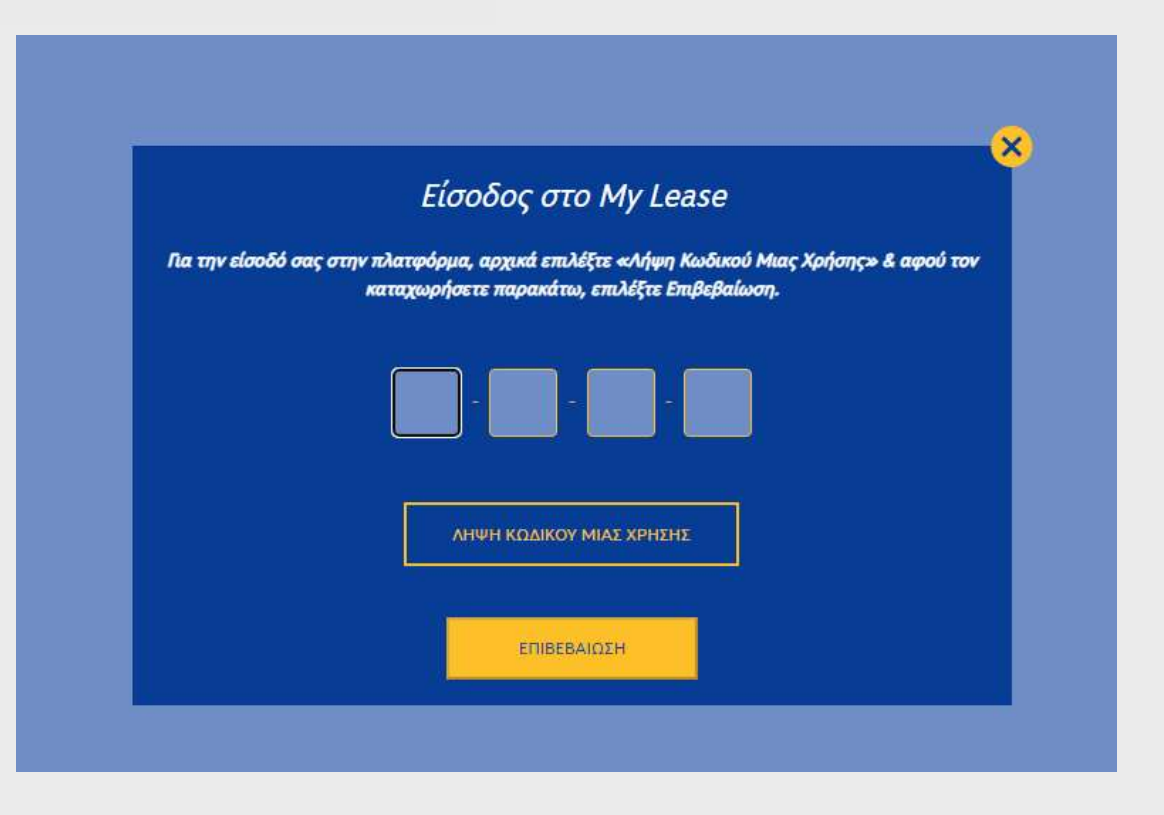

Αφού πραγματοποιήσετε την εγγραφή σας μπορείτε να συνδεθείτε στην ηλεκτρονική πλατφόρμα e-Leasing.

Ως πρόσθετη ασφάλεια χρησιμοποιείται One Time Password, OTP, το οποίο αποστέλλεται με μήνυμα στο κινητό του πελάτη που έχει δηλωθεί κατά την εγγραφή. Πατάμε το κουμπί «ΛΗΨΗ ΚΩΔΙΚΟΥ ΜΙΑΣ ΧΡΗΣΗΣ» και αποστέλλεται με μήνυμα ο κωδικός στο κινητό του χρήστη.

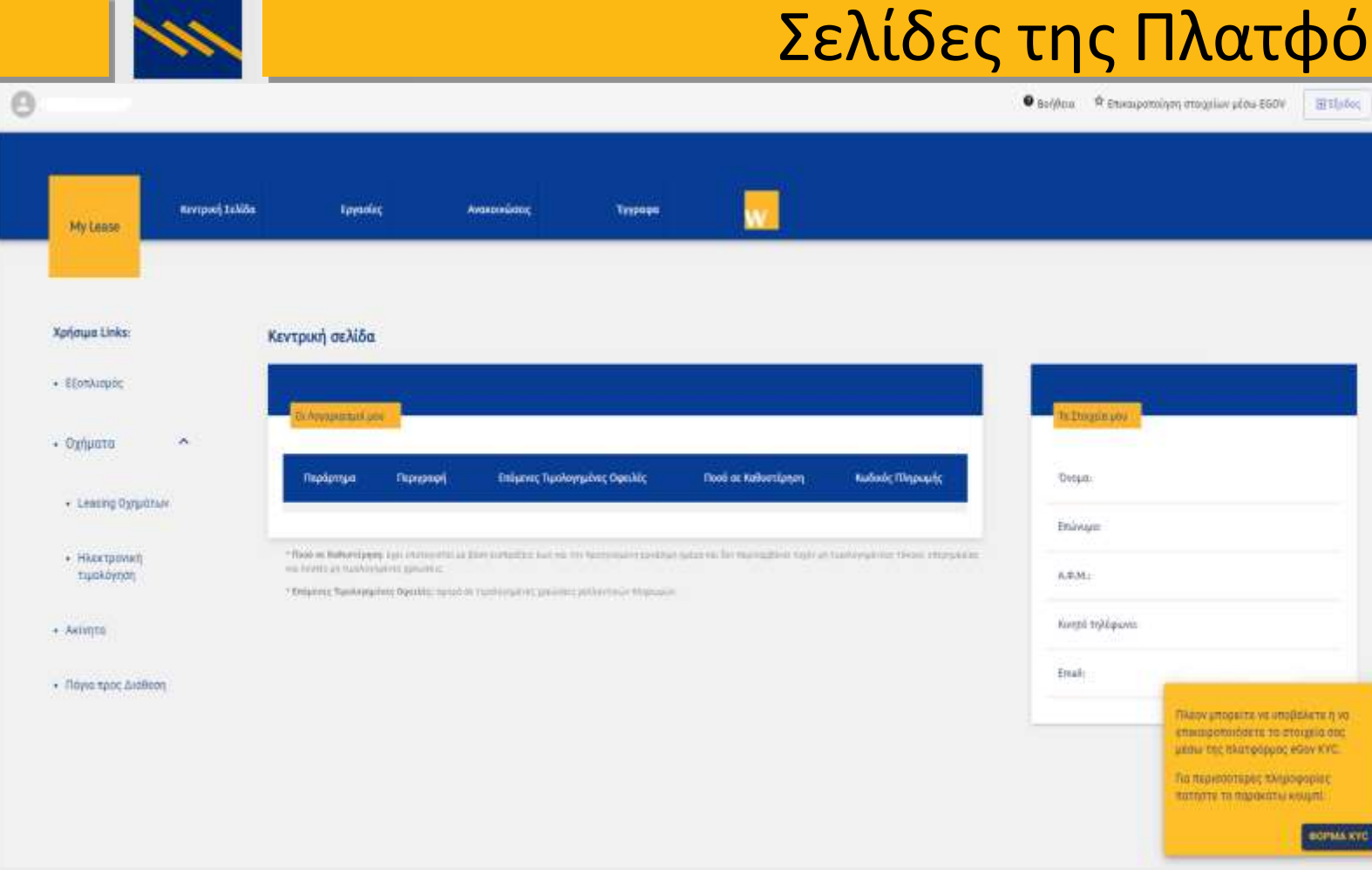

### Σελίδες της Πλατφόρμας

ηλεκτρονική πλατφόρμα e-Leasing Η περιέχει πέντε βασικές ενότητες:

### Κεντρική σελίδα- Οι Λογαριασμοί μου

- Εργασίες •
- Ανακοινώσεις •
- Έγγραφα •
- Χρήσιμα Links •
- e-Gov KYC •

Επίσης, στην ηλεκτρονική πλατφόρμα e-Leasing εμφανίζονται πελάτες με μόνο με ενεργά.

| 111                                                         |                                                                                                    |                                                                    | Κεντρι                                                    | ική σελίδα                                                                                                    |
|-------------------------------------------------------------|----------------------------------------------------------------------------------------------------|--------------------------------------------------------------------|-----------------------------------------------------------|----------------------------------------------------------------------------------------------------|
| My Lense Revipuel, Jakida                                   | lipysolog Avsaconduseg                                                                                                    | Trypoge                                                            | Θ Βοίβαια Φ Ετικαιρο                                      | τούηση στοιχείων μέσω 660/ <u>ΞΤΙμός</u><br>Κά<br>εμ<br>τι                                                                                                    |
| Xphaws Links:<br>• EllonAurpóc                              | Κεντρική σελίδα<br>Ο Γραφοριατική μεν                                                                                                    |                                                                    | Tin Lingun 1997                                           | •                                                                                                    |
| Ogylpata     Ceasing Ogypatiae                              | Περάρημα Γεριγραφή Επόμενες Τιμ                                                                                                    | υσλογημόνες Οφειλίς Νοοά σε Καθυστίζουση                           | Rudinde Mitgrouply Despa                                  |                                                                                                    |
| <ul> <li>Hastponet<br/>tuskoyog</li> <li>Asingto</li> </ul> | <ul> <li>*Rodo on Roborci perg, ago controverta sa fare contactor: had<br/>on levels ao nucleoparent ganaria;</li> <li>*Robarra: Ruolegaine: Depublic: Speak of nucleoparen; pro-</li> </ul> | ni in temperatur setter ges in in tempelain op<br>ensistentier tep | rat taalooyanse tiron muyskan<br>A.#M:<br>Kongil tylkpons |                                                                                                    |
| <ul> <li>Πάγια προς Διάθεση</li> </ul>                      |                                                                                                    |                                                                    | Enait                                                     | Плару упорятта на иподелата у но<br>спикице ополности по стоторно отс<br>илани тер такаторорог након КУС.<br>Па перинотваре тАлиророрне<br>пастоте та периноты и инијат.<br>востала куси |

Κατά την είσοδο στην ηλεκτρονική πλατφόρμα εμφανίζεται η «Κεντρική σελίδα» που περιέχει τις παρακάτω ενότητες:

- <u>«Χρήσιμα Links»</u> που είναι μια διασύνδεση με το site της Πειραιώς Leasing <u>www.piraeusleasing.gr</u> καθώς και η διασύνδεση με την Ηλεκτρονική Τιμολόγηση
- <u>«Οι Λογαριασμοί μου»</u>μια συνοπτική εικόνα των παραρτημάτων με Ληξιπρόθεσμες οφειλές και Κωδικό πληρωμής
- «Τα Στοιχεία μου» εμφανίζονται το Όνομα, Επώνυμο, ΑΦΜ, κινητό τηλ. & email του χρήστη
- <u>«Φόρμα ΚΥC»</u> μέσω της οποίας μπορείτε να πραγματοποιήσετε επικαιροποίηση των στοιχείων σας μέσω EGOV

### Εργασίες

| My Lease                                       | Καντρική Σελίδα | Eproofic       | Ανακονιώσεις                                                    | Еүүрара                                             |                      |
|------------------------------------------------|-----------------|----------------|-----------------------------------------------------------------|-----------------------------------------------------|----------------------|
| Χρήσιμα Links:                                 |                 | Εργασίες       |                                                                 |                                                     |                      |
| <ul> <li>Εξοπλισμός</li> </ul>                 |                 | Παραι<br>Εκπρό | ιάτω βρείτε λίστα εργασιών για<br>σωπος της Πειραιώς Leasing θα | τις οποίες μπορείτε να αι<br>σας ενημερώσει άμεισα. | τηθείτε με ένα κλικ. |
| • Οχήματα                                      | ^               |                | Nio Leasing                                                     |                                                     |                      |
| <ul> <li>Leasing Οχημάτων</li> </ul>           |                 | 3              | Artiypapo κίνησης λαγαριασμού                                   |                                                     |                      |
| <ul> <li>Ηλεκτρονική<br/>τυρολόγηση</li> </ul> |                 | 1              | Τίνακος Μκάθωμάτων                                              |                                                     |                      |
| <ul> <li>Ακίνητα</li> </ul>                    |                 | a              | Αντίχραφο τελευταίου τιμολογίου μαθ                             | ώματος                                              |                      |
| <ul> <li>Πάγια προς Διάθεση</li> </ul>         |                 |                | Αντίγραφο τιμολογίου σύμβασης Leasi                             | ης (αρχικής αγαράς)                                 |                      |
|                                                |                 |                | Αντίγραφο σύμβασης Leasing                                      |                                                     |                      |
|                                                |                 |                | Επικουνωνήστε μούζι μου                                         |                                                     |                      |

Η σελίδα «Εργασίες» εμφανίζει μια λίστα εργασιών που παρέχονται μέσω της ηλεκτρονικής πλατφόρμας e-Leasing στου πελάτες.

Οι εργασίες χωρίζονται σε δύο (2) κατηγορίες:

- Αυτοματοποιημένες- Παρέχονται στον πελάτη χωρίς διαμεσολάβηση της Πειραιώς Leasing
- Μη αυτοματοποιημένες Λαμβάνει αίτημα η Πειραιώς Leasing και ενημερώνει για την πελάτη άμεσα για την πορεία του αιτήματος του

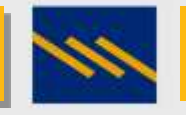

## Εργασίες / Néo Leasing

| Néo Leasing                     |        |                  |            |
|---------------------------------|--------|------------------|------------|
| ΕΞΟΠΛΙΣΜΟΣ                      | •      |                  | •          |
| НМЕРОМНИА ЕМАРЕНЕ<br>2023-10-10 |        | ΗΜΕΡΟΜΗΝΙΑ ΛΗΞΗΣ |            |
| ΕΚΤΙΜΩΜΕΝΗ ΑΞΙΑ ΕΞΟΛΙΣΜΟΥ *     | €      | ПРОКАТАВОЛН *    | €<br>Συμπλ |
| ΥΠΟΛΕΙΜΜΑΤΙΚΗ ΑΞΙΑ *            | Ę      | ΠΡΟΜΗΘΕΥΤΗΣ *    |            |
| ΠΕΡΙΓΡΑΦΗ - ΣΧΟΛΙΑ              |        |                  |            |
|                                 |        |                  |            |
| Όνομα Αρχείου                   | UPLOAD |                  |            |
|                                 | АПО    | етолн            |            |

Ο πελάτης μέσω της επιλογής «Νέο Leasing» μπορεί να αιτηθεί ένα νέο Leasing και να επισυνάψει και τα απαραίτητα έγγραφα.

|                    | Εργασίες / Αντίγραφο κίνησης λογαριασμού |           |             |           |        |         |                             |                      |           |   |
|--------------------|------------------------------------------|-----------|-------------|-----------|--------|---------|-----------------------------|----------------------|-----------|---|
| Αναζήτηση          |                                          |           |             |           |        |         |                             |                      |           | Q |
| EXPORT ΣE EXCEL    |                                          |           |             |           |        |         | Γραμμές ανά σελίδα          | 5 👻 0-0 από 0 🛛 🕹    | < >       | > |
| Οι Λογαριασμοί μου |                                          |           |             |           |        |         |                             |                      |           |   |
| Κωδ. πελάτη Π      | Ιαράρτημα Παραστατυ                      | κό Σχόλιο | Ημ. Έκδοσης | Ημ. Λήξης | Χρέωση | Πίστωση | Προοδευτικό υπόλοιπο χρέωση | Προοδευτικό υπόλοιπο | ο πίστωση |   |

Ο πελάτης μπορεί να δει στοιχεία αναλυτικά στοιχεία του λογαριασμού του όπως: Κωδ.Πελάτη, Παράρτημα, Παραστατικό, Χρέωση, Πίστωση κλπ.

Στην συνέχεια μπορεί να εξάγει τα στοιχεία σε αρχείο excel έτσι ώστε να μπορέσει να τα επεξεργαστεί πιο εύκολα.

| Εργασίες , | / Πίνακας | Μισθωμάτων |
|------------|-----------|------------|
|------------|-----------|------------|

| Αναζητήστε Παράρτημα          |                                 |                                |                     |                          | Q                   |
|-------------------------------|---------------------------------|--------------------------------|---------------------|--------------------------|---------------------|
|                               |                                 |                                |                     | Γραμμές ανά σελίδα 🛛 5 👻 | 0-0 and 0 (< < > >) |
| Επιλέξετ κάποιο παράστημα για | να δείτε την ανάλυση μαθωμάτων. |                                |                     |                          |                     |
|                               |                                 |                                |                     |                          |                     |
| Παράρτημα                     | Περιγραφή                       | Επόμενες Τιμολογημένες Οφειλές | Ποσό σε Καθυστέρηση | Κωδικός Πληρωμής         | Export or excel     |
|                               |                                 |                                |                     |                          |                     |

Στην επιλογή «Πίνακας Μισθωμάτων» θα μπορεί ο πελάτης να δει την ανάλυση των μισθωμάτων του και στην συνέχεια αν το επιθυμεί θα μπορεί να τα εξάγει σε αρχείο excel

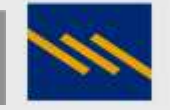

# Εργασίες / Μη αυτοματοποιημένες

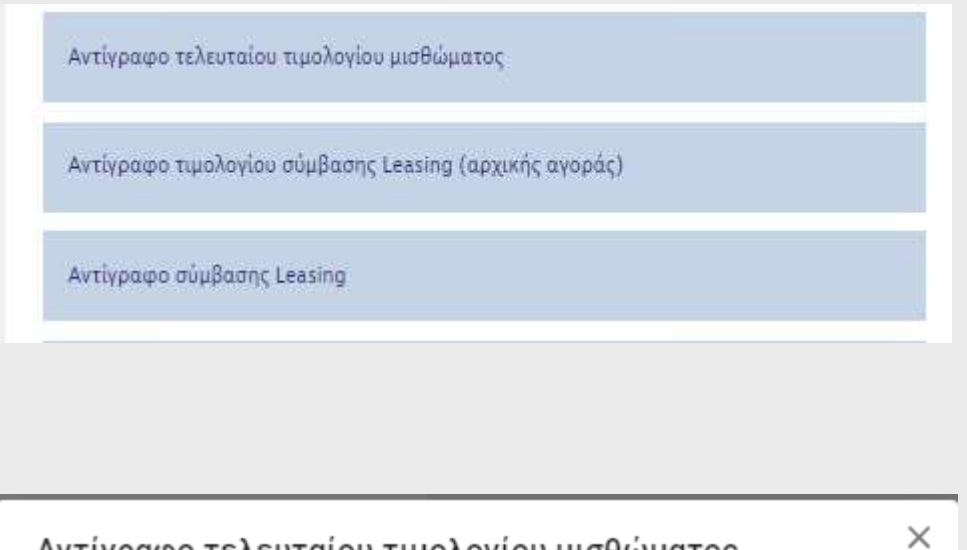

#### Αντίγραφο τελευταίου τιμολογίου μισθώματος

Είστε βέβαιοι ότι επιθυμείτε την έκδοση του αντιγράφου τελευταίου τιμολογίου μισθώματος;

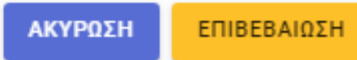

Μη αυτοματοποιημένες επιλογές:

- Αντίγραφο τελευταίου τιμολογίου μισθώματος
- Αντίγραφο τιμολογίου σύμβαση Leasing(αρχικής αγοράς)
- Αντίγραφό σύμβασης Leasing

Όταν ο πελάτης επιλέξει μία από τις παραπάνω ενέργειες τότε αποστέλλεται αυτόματα αίτημα στην Πειραιώς Leasing. Στην συνέχεια οι υπάλληλοι ενημερώνουν άμεσα τον πελάτη για την πορεία της αίτησης του.

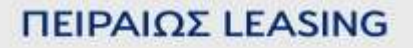

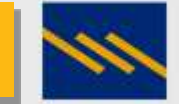

# Εργασίες / Επικοινωνήστε μαζί μου

Φόρμα μέσω της οποίας ο πελάτης αιτείτε να επικοινωνήσουμε μαζί του.

| Αίτηση για υποστήριξη |              |  |  |  |
|-----------------------|--------------|--|--|--|
| Name *                | Email        |  |  |  |
|                       |              |  |  |  |
| Mobile Phone *        | VAT Number * |  |  |  |
| Description           |              |  |  |  |
| Description           |              |  |  |  |
|                       |              |  |  |  |
| καταχώρηση            |              |  |  |  |

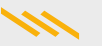

### Ανακοινώσεις

Ανακοινώσεις που θα εμφανίζονται στην σελίδα κάθε πελάτη. Θα περιέχουν ενημερώσεις π.χ. για νέες υπηρεσίες, θέματα ασφάλειας κλπ.

| My Lease                                       | Κεντρική Σελίδα | Εργασίες                              | Ανακοινώσεις                                      | Έγγραφα                   |                         |                    |     |           |   |   |
|------------------------------------------------|-----------------|---------------------------------------|---------------------------------------------------|---------------------------|-------------------------|--------------------|-----|-----------|---|---|
| Χρήσιμα Links:                                 |                 | Ανακοινώσεις                          |                                                   |                           |                         |                    |     |           |   |   |
| <ul> <li>Εξοπλισμός</li> </ul>                 |                 |                                       |                                                   |                           |                         | Γραμμές ανά σελίδα | 5 🛩 | 1-1 από 1 | < | > |
| • Οχήματα                                      | ^               | <b>Κυβερνοασφά</b><br>Ο κόσμος της κα | <b>λεια</b><br>ιβερνοασφάλειας γίνεται ολοένα και | πιο περίπλοκος, καθώς ο   | οργανισμοί              |                    |     |           |   |   |
| <ul> <li>Leasing Οχημάτων</li> </ul>           |                 | μετακινούνται σ<br>σας και τον κωδ    | το cloud και η Πειραιώς Leasing ποτέ<br>ικό σας   | έ δε θα σας ζητήσει να κα | οινοποιήσετε τον χρήστη |                    |     |           |   |   |
| <ul> <li>Ηλεκτρονική<br/>τιμολόγηση</li> </ul> |                 |                                       |                                                   |                           |                         |                    |     |           |   |   |
| • Ακίνητα                                      |                 |                                       |                                                   |                           |                         |                    |     |           |   |   |
|                                                |                 |                                       |                                                   |                           |                         |                    |     |           |   |   |

Πάγια προς Διάθεση

| 111                                            | Έγγραφα                    |                                                   |                           |                        |                   |              |  |
|------------------------------------------------|----------------------------|---------------------------------------------------|---------------------------|------------------------|-------------------|--------------|--|
| Kevtpistj Teklóa                               | Εργασίες Ανακοινώσεις      | Туурафа                                           |                           |                        |                   |              |  |
| Χρήσιμα Links:<br>• Εξοπλισμός                 | Έγγραφα                    | Ετην ενότητα αυτή μπορείτε να μεταφορτώσετε τα έγ | γραφά σας χρησιμοποιώντας | το κάτωθι κοιιμπί "UPι | LOAD FILET        |              |  |
| • Οχήματα                                      |                            |                                                   |                           |                        | Rows per page 6 - | 1-3 of 3 < > |  |
| Lessing Οχημάτων                               | ONOMA APXEIOV              | HMEPOMHNIA                                        | ΑΠΟΣΤΟΛΕΑΣ                | ΑΗΨΗ ΑΠΟ               |                   |              |  |
| <ul> <li>Ηλεκτρονική<br/>τιμολόγηση</li> </ul> | testAντιγραφή_ΥγΡατνC.docx | 24/10/2028 17:21 36                               | ΠΕΛΑΤΗΣ                   | P.1.85000              | DOWNLOAD          | DELETE       |  |
| • Акіулта                                      | testAvtiypa¢n.docx         | 24/10/2022 15:10:35                               | ΠΕΛΑΤΗΣ                   | PLasting               | DOWNLOAD          | DELETE       |  |
| <ul> <li>Πάγια προς Διάθεση</li> </ul>         | test2_BUwtmEp.docx         | 04/05/2022 08-55-15                               | ΠΕΛΑΤΗΣ                   |                        | DOWNLOAD          | DELETE       |  |
|                                                |                            |                                                   |                           |                        |                   | UPLOAD FILE  |  |

Η Ηλεκτρονική πλατφόρμα e-Leasing παρέχει την δυνατότητα ανταλλαγής εγγράφων μεταξύ των πελατών και της εταιρείας Πειραιώς Leasing.

Ο πελάτης μπορεί να ανεβάσει έγγραφα τα οποία στην συνέχεια ο υπάλληλος της Πειραιώς Leasing θα μπορέσει να τα παραλάβει και να τα επεξεργαστεί.

Η υπηρεσία παρέχει μια γρήγορη ανταλλαγή αρχείων απαλλαγμένη από δεσμεύσεις όπως το μέγεθος αρχείου και παρέχει ασφάλεια και λειτουργική ευχρηστία.

### **E-Gov KYC**

| Αίτηση Αρχικής Υτ                                                        | Ιαλής ή Επικαιροποιησης Στοιχείων μόσω σ                                                                                                    | Gov-KYC                                                                                                    |                                                 |
|--------------------------------------------------------------------------|----------------------------------------------------------------------------------------------------|----------------------------------------------------------------------------------------------------|-------------------------------------------------|
| Ris provinsi della pro-<br>reconstitui del Sectore pro-                  | Brind Ropardy NAV for any source to every release for our<br>rest too targets in the animality of transmitty                                         | nahara ya yana ara amya Kita na Ananasi alkin harattar y                                                                                                    | יר בן געריה אומונארג בארפרייג אין איין אין א    |
| + Tarrente                                                               |                                                                                                    |                                                                                                    |                                                 |
| December (hells     Pressult on loss                                     | Ingent, Laffrett Personni, Killigert Personni, Mil                                                                                                   | hadron optime a strain?                                                                                                    |                                                 |
| Manufamping.                                                             | laine the the best state of the term of the term of the later                                                                                        | na maga na Galadona any na Balangawa Tangéa Att                                                                                                    |                                                 |
| 20 10 10 10 10 10 10                                                     | insissen na halalita ny 5200 singatina si k                                                                                                    | adeau dhiaranna na Rombach o bhann i anairte i idalan air                                                                                                    | aaaaana, dha hadha waxaada adalka aha adhar ka  |
| No contemportativa na silo<br>konteni mai Dimmonipica                    | etaliiteineaannaineennajaa aala biogo berankoon.<br>Ado oontotkaantottei ootaakigaa soomaaannoontoris                                                | pro tarterita (al el activita en la constante) en este del constante de constante d'Ague<br>este ante este El de Al D'Al Al De 1922 <u>e de const</u>                                                                                                    | alle ministrin n Brail mysia Dravasti i         |
| H Japani andhiri h e pura<br>M A.E., H emilar entit mar                  | wine the stagilar inclusive baselines as the main point<br>models, and advantational a stating the Namue, Languy P                                   | ne of Person and a second part of the second second se                                                                                                    | priemio la la cura de trada de ser              |
| <ul> <li>Transverstarrep.b.4.4,<br/>to. Discontraction, basis</li> </ul> | n si Nos Sparra na si Sparra da Spina da Spina da Spina da Spina<br>1991 - Shi ya Shi ya Shi ya Shi ya Shi ya Shi ya Shi ya Shi ya Shi ya Shi ya Shi | 1048), engganten el Aglèrio na recepiò su così Talatty (45 to recepio neces<br>de planetto fical, filiar, agli la anterne generi hartigere e tetri deta ac                                                                                                    | inter statement of provide the statement of the |
| Namaka Banana                                                            | angles and the strange of the OT.                                                                                                    |                                                                                                    |                                                 |
|                                                                          |                                                                                                    | 1 January 1 and 1 and 1 |                                                 |
|                                                                          |                                                                                                    | S Impiandolyme                                                                                                    |                                                 |
|                                                                          |                                                                                                    | E Implatibumosia,                                                                                                    |                                                 |
|                                                                          |                                                                                                    | E Compatio amprysity attacts (Calamonguartetes)                                                                                                    |                                                 |
|                                                                          |                                                                                                    | manifolian                                                                                                    |                                                 |
|                                                                          | jovgr                                                                                                    |                                                                                                    | TIA                                             |
| - Second Second                                                          | 2                                                                                                    |                                                                                                    |                                                 |
| Thursday apre                                                            | ***                                                                                                    |                                                                                                    |                                                 |
|                                                                          |                                                                                                    |                                                                                                    |                                                 |
|                                                                          |                                                                                                    |                                                                                                    |                                                 |
|                                                                          |                                                                                                    |                                                                                                    |                                                 |
|                                                                          |                                                                                                    |                                                                                                    |                                                 |

Μέσω της ηλεκτρονικής πλατφόρμας e-Leasing δίνεται η δυνατότητα επικαιροποίησης των στοιχείων των πελατών, φυσικών προσώπων, μέσω της υπηρεσίας του eGov Know Your Customer.

Με την επιλογή «ΕΠΙΚΑΙΡΟΠΟΙΗΣΗ» ανακατευθύνεται ο πελάτης σε σελίδα του eGov στην οποία θα πρέπει να δώσει την συναίνεση του.

Εκεί ο πελάτης θα χρειαστεί τους κωδικούς που διαθέτει για την εισαγωγή του στο TaxisNet.

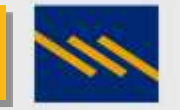

### Στοιχεία επικοινωνίας με την Πειραιώς Leasing

Διεύθυνση: Βασιλίσσης Σοφίας 1, Μαρούσι , ΤΚ 151 24

E-mail: info@piraeusleasing.gr

Τηλέφωνο: 2107760600

Τηλέφωνα support: 2107760718 , 2107760722

Site: <u>www.piraeusleasing.gr</u>

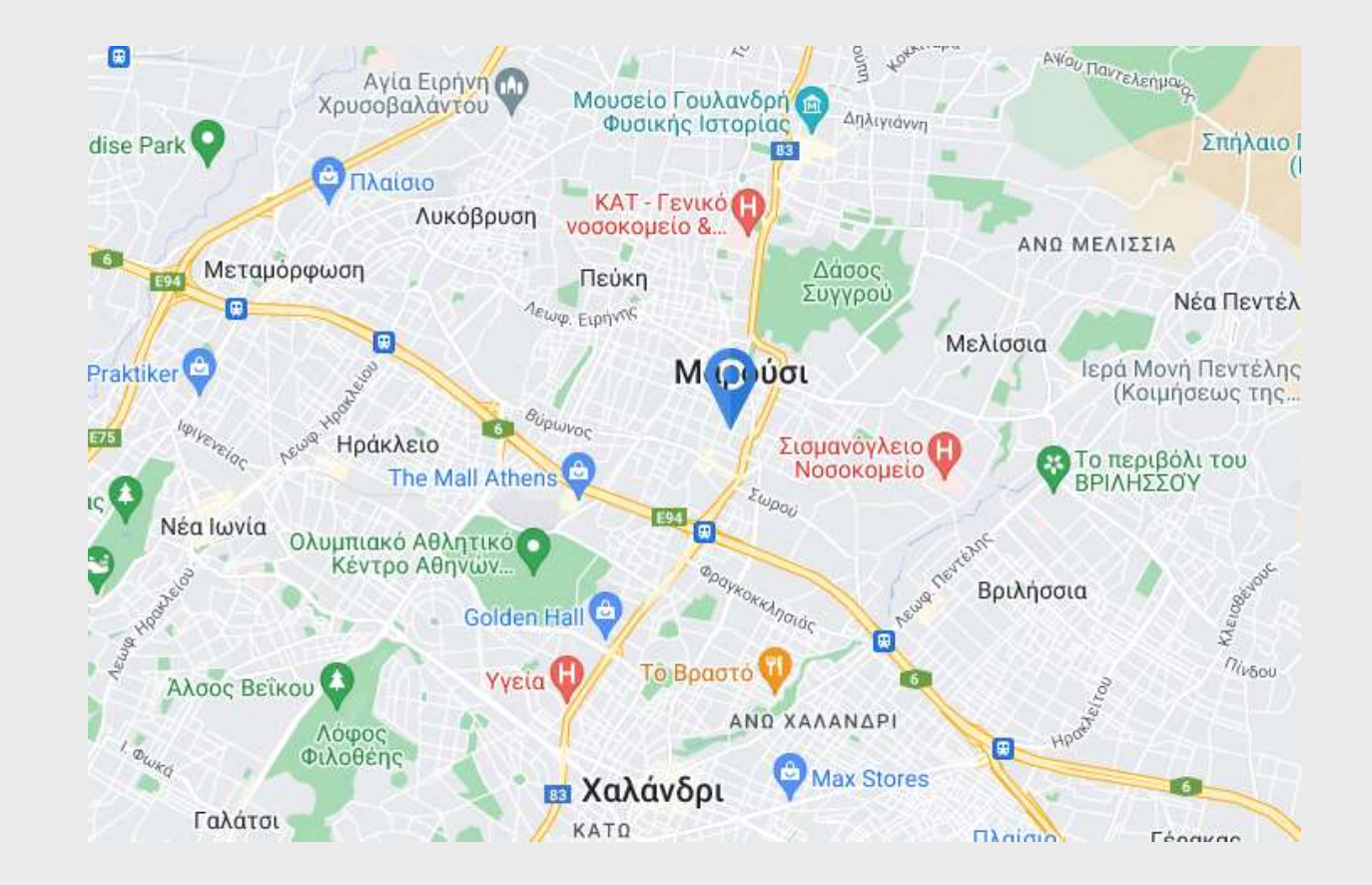